# 《四川精神卫生》杂志 2019 年开展 OSID 码业务的 公 告

为提升文章的易读性,强化科研的真实性和成果的实用性,《四川精神卫生》杂志从 2019 年 1 月起正式开展 OSID (Open Science Identity)码业务,将通过在文章上添加二维 码(OSID 码),为作者提供一个与读者和业界同行进行学术交流的途径。投稿本刊的作 者须查看 "OSID 码创建流程及投稿要求"(详见附件一),按步骤生成 OSID 码,并上传 相应材料,再将此码附于投稿论文中一起投至本刊官网 www.psychjm.net.cn。

OSID 是国家新闻出版署出版融合发展(武汉)重点实验室发起的一项促进学术交流,推动科研诚信的计划。通过 OSID,作者可以使用电脑或手机上传简短的语音、视频、文字介绍,更加立体化地展示和传播科研成果,弥补纸刊载体的局限性,也可与本专业其他研究人员互动、交流,提升论文的阅读量、下载量和引用率,扩大论文和作者的影响力,同时,让科研过程可追溯,提升了研究成果的诚信质量。

OSID 码包含的四项内容或功能:

1.作者语音介绍 (需要在线上传)。

2.作者在线问答。

3.学术圈。

4.开放科学数据与内容(需要在线上传)。

科技期刊数字化是期刊发展的必经之路,随着移动互联网的普及,二维码作为纸质版 和数字化产品的纽带,为读者和作者提供了一个方便快捷的交流通道以及更加丰富的内容 表现形式。《四川精神卫生》杂志加入 OSID 计划,一方面能给读者带来全新的阅读和讨 论体验,另一方面能使作者更严肃负责地对待所著论文,促进优秀论文更好地传播,具有 双向的促进作用。

《四川精神卫生》编辑部

2018年12月22日

附件一:

## 《四川精神卫生》杂志 OSID 码创建流程及投稿要求

本刊自 2019 年 1 月 1 日起正式开展 OSID (Open Science Identity) 码业务,每篇论文 均拥有专属的二维码(OSID 码),作者投稿前须通过"OSID 作者助手"注册账号,生成 OSID 码,并将 OSID 码附于投稿论文中,一并投至本刊官网 https://www.psychjm.net.cn。 OSID 码创建流程和作者需上传的资料清单如下。

#### OSID 码四大功能和需上传的资料清单(详见一、四)

一、作者语音介绍:主要体现研究的实用性和创新性。

此板块须在线依次**上传**:①本次研究拟解决的问题是什么;②此问题的来源或问题提出的过程和依据;③此问题的研究现状如何(包括是否已有同类研究、同类研究存在的不 足或争论的焦点是什么);④本次研究结果对临床有何应用价值或意义;⑤其他还可以介 绍研究过程中的逸闻趣事等。(可上传5段语音,每段不超过10分钟)

二、作者在线问答:读者通过扫描论文的 OSID 码,即可看到作者对文章的立体介绍,向 作者提问,或针对有探讨价值之处与作者进一步互动沟通。作者可以通过绑定的邮箱与读 者交流互动,回答读者问题。

三、学术圈:可以发布感兴趣的话题、最新的研究观点、问题征集、学术推荐等。

四、开放科学数据与内容:科研过程和结果的展示与解读,体现研究的科学性与可读性。

此板块须在线依次**上传**(形式如 PPT、Word、图片、视频动画、语音,切忌上传文章 原稿):①技术路线或研究流程(用路线图或流程图展示),②研究方案[包括但不限于本 次研究设计类型、研究对象的定义(纳排标准)、诊断标准的确定、知情同意书、伦理学 批文、临床注册号、提高研究依从性的方法、样本量估算方法、样本获得方法(抽样或分 组方法)、干预技术具体实施方法和步骤、观察指标和工具筛选、指标测量方法操作方法 和步骤、数据库建立及录入、脱落或数据缺失的应对方案、原始资料的登记与保存、数据 分析方法与结果表达方法等],③分点解读和讨论本次研究各结果(包括但不限于本次研究 得到了哪些主要结果;本次研究所得结果可能的原理是什么,同类研究是否支持本次研究 结果,如果不支持可能的原因是什么;影响本次研究结果真实性的因素可能有哪些,影响 程度如何;本次研究结果有何临床指导意义;结果外推应用的条件是什么)。

### OSID 码生成指南

#### 两种生成 OSID 码的方式:

一、手机微信小程序注册账号(推荐)

 微信扫描下方"OSID 作者助手"小程序,注册并完成资料填写,即可生成 OSID 码(此方 法便于后续录音、图片和视频等资源上传和修改)。特别注意:注册时,务必使用论文 作者的真实姓名、有效的联系电话和 E-mail。

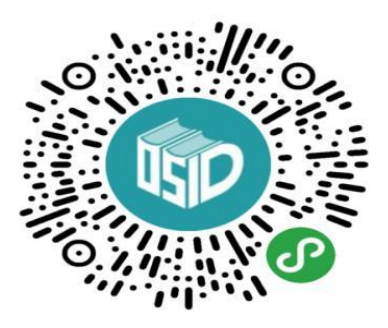

图 OSID 作者助手

2. 操作步骤

(1) 验证手机号码:

| ••••• 中国电信 🗢           | 上午10:3              | 4             | @ 1 🗔  |
|------------------------|---------------------|---------------|--------|
| <                      | 注册                  | •             | ••  () |
| OSID开放                 | (资源                 | 服务) 标识码       | 3      |
| <pre>18100008800</pre> |                     |               |        |
| ⊘ 2541                 |                     |               | 获取验证码  |
|                        | 新作者注                | <del>M)</del> |        |
| E在论文中添加OSID码并」         | 3.有账号,请<br>5.传开放科学的 | 登录<br>的内容与数据, | 可以:    |

1. 帮助审稿专家快速理解论文,加速审稿进程;

2. 使论文成果更加立体化地展现,促进传播,扩大交流范围;

3. 获得拓展学术人脉的渠道,与研究领域课题的学者联系互动。

## (2)注册账号:

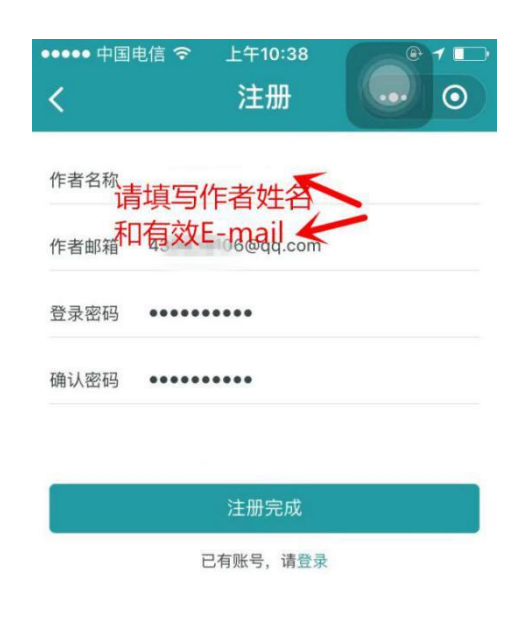

在论文中添加OSID码并上传开放科学的内容与数据,可以:

- 1. 帮助审稿专家快速理解论文,加速审稿进程;
- 2. 使论文成果更加立体化地展现,促进传播,扩大交流范围;
- 3. 获得拓展学术人脉的渠道,与研究领域课题的学者联系互动。

## (3)确认所投期刊:

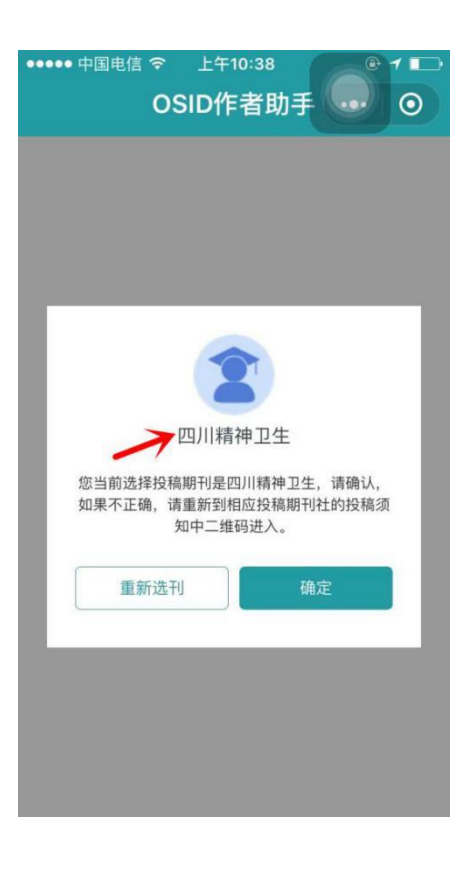

## (4)填写论文信息:

| ●●●●● 中国电伯                                            | 言 🗢 上午            | 10:43  | @ 1 💶         |  |  |
|-------------------------------------------------------|-------------------|--------|---------------|--|--|
|                                                       | OSID作             | ■者助手   | ••• 0         |  |  |
| 1.论文信息                                                | 2.上传资             | 源服务  3 | .下载OSID码      |  |  |
| 您当前选择投稿期刊社是《四川精神卫生》,请确认,如果<br>不正确,请重新到相应投稿期刊社的投稿须知进入。 |                   |        |               |  |  |
| 所投期刊 (不能                                              | 能修改)              |        | 四川精神卫生        |  |  |
| 论文标题                                                  |                   | XX     | 疾病研究进展        |  |  |
| 关键词                                                   |                   | xx,研究进 | 展,心理治疗        |  |  |
| 论文语言                                                  |                   | () 中文  | 文 () 英文       |  |  |
| 论文作者 (请按第一第二作者顺序填写作者信息)                               |                   |        |               |  |  |
| 李白;130250<br>Aaasaassss@                              | 000000;<br>qq.com |        | ⊖ 删除          |  |  |
| 杜甫;131580<br>Ghiiiiiiihh@qq                           | 00000;<br>.com    | ⊝ 删除   | <b>余</b> ⊕ 新增 |  |  |
| 一键生成OSID码                                             |                   |        |               |  |  |
|                                                       | $\bigcirc$        |        | 9             |  |  |
| OSID码                                                 | 学术圈               | 在线问答   | 个人中心          |  |  |

## (5)上传语音介绍:

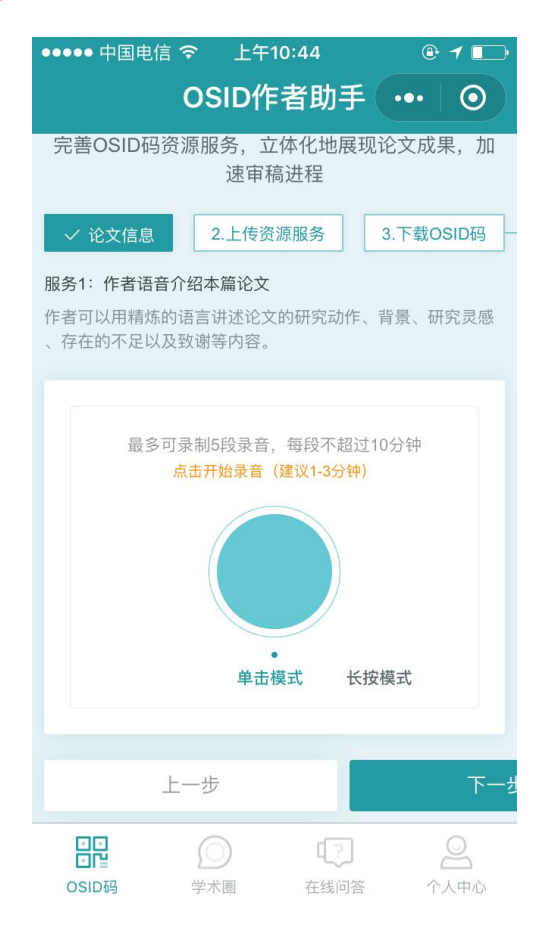

(6)确认邮箱:

| ●●●●● 中国电(                                                                                                    | 言 🛜 上午                    | 10:44  | •     | 1 🗖  |  |
|----------------------------------------------------------------------------------------------------|---------------------------|--------|-------|------|--|
|                                                                                                    | OSID                      | F者助手   |       | 0    |  |
| xx疾病研究进展                                                                                                    |                           |        |       |      |  |
| ● 作者语音介绍                                                                                                    | 2                         |        |       |      |  |
| ✓ 论文信息                                                                                                    | ✓ 上传                      | 资源服务   | 3.下载O | SID码 |  |
| 服务2:作者在结                                                                                                    | 戋问答服务,实                   | 现作者与读者 | 校互    |      |  |
|                                                                                                    |                           |        |       |      |  |
| 确认邮箱                                                                                                    |                           |        |       |      |  |
|                                                                                                    |                           |        |       |      |  |
| 43                                                                                                    | 43 @qq.com                |        |       | 8    |  |
| 您可以通过邮                                                                                                    | 您可以通过邮箱与读者交流互动,回答读者提问,系统已 |        |       |      |  |
| 款(NEN)「八咖箱设置为丘动咖箱,如需更快,可量按更改。您也可以通过【OSID作者助手】中学术互动模块与读<br>来互动 (理题先如:你与读者的方动态等是太保护现实                                                                                                    |                           |        |       |      |  |
| 1111-1110。 (加速なロック) (1111-111) (1111-111) |                           |        |       |      |  |
|                                                                                                    |                           |        |       |      |  |
|                                                                                                    |                           |        |       |      |  |
|                                                                                                    |                           |        |       |      |  |
|                                                                                                    | 0                         | [7]    |       | Q    |  |
| OSID码                                                                                                    | 学术圈                       | 在线问答   | 个.    | 人中心  |  |

## (7)上传附件:

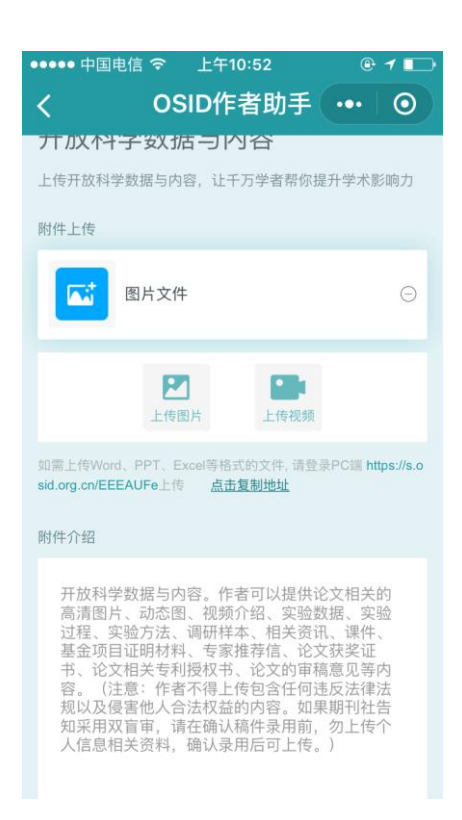

## (8)确认并提交:

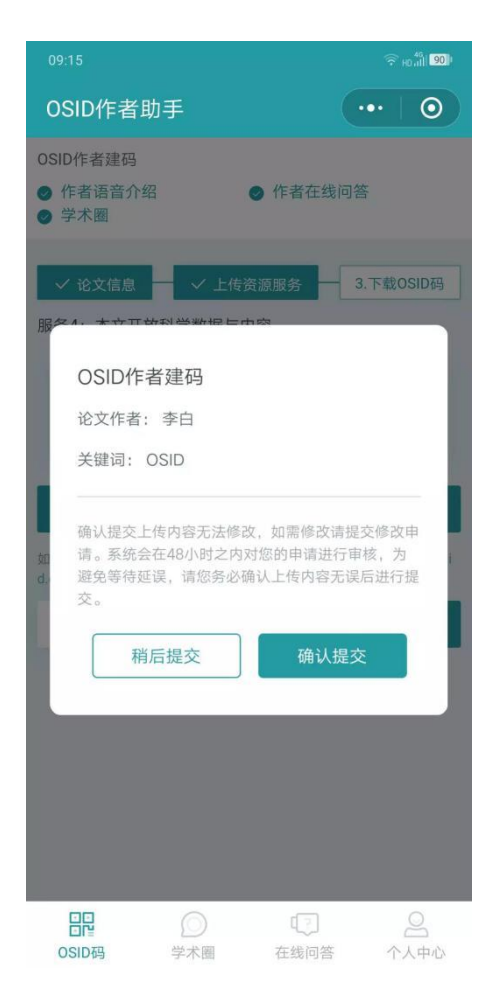

## (9)未提交可修改:

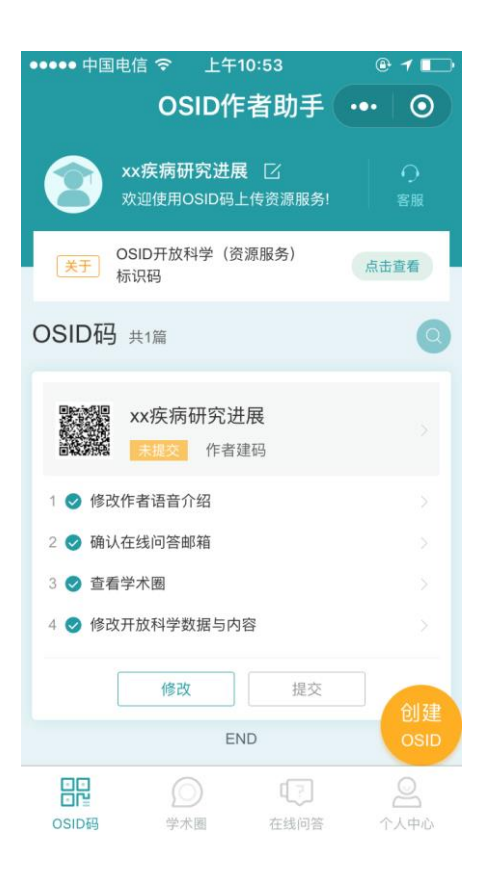

(10)提交完成建码:

| ●●●●● 中国电信 夺 上午10:54                    | @ 1 🕞   |  |
|-----------------------------------------|---------|--|
| OSID作者助手(                               | ••• 0   |  |
| <b>xx疾病研究进展</b> [2]<br>欢迎使用OSID码上传资源服务! | 〇<br>客服 |  |
| SID开放科学(资源服务)<br>标识码                    | 点击查看    |  |
| OSID码 共1篇                               | Q       |  |
|                                         |         |  |
| 1 📀 修改作者语音介绍                            |         |  |
| 2 🕏 确认在线问答邮箱                            |         |  |
| 3 🔮 查看学术圈 >>                            |         |  |
| 4 🕑 修改开放科学数据与内容                         |         |  |
| 申请修改                                    | 创建      |  |
| END                                     | OSID    |  |
| OSIDE 学术圈 在线问答                          |         |  |

## (11)下载 OSID 码:

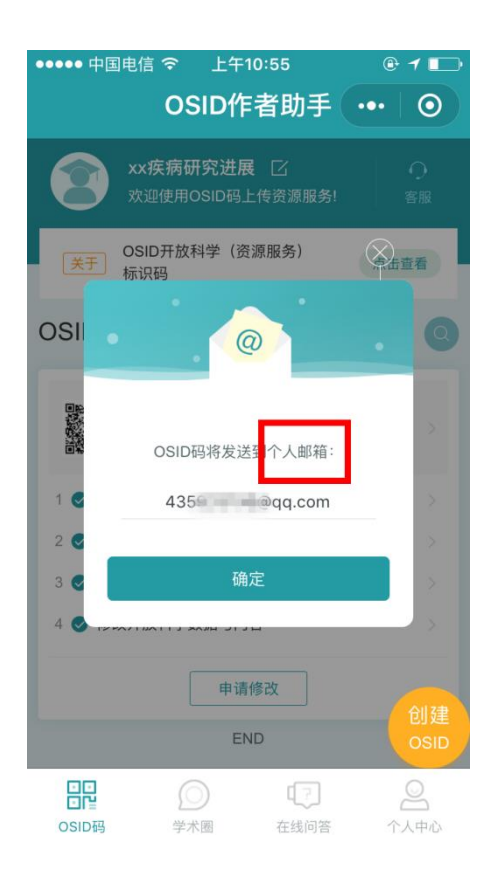

(12)完成

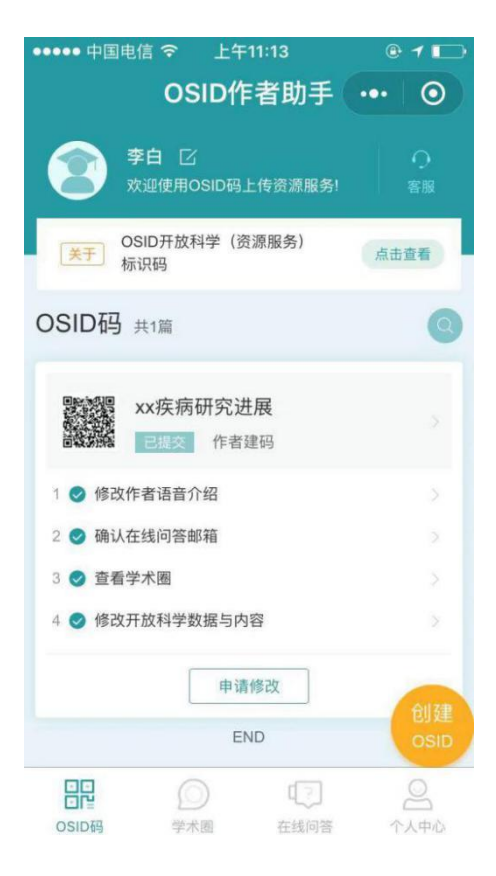

#### 二、电脑网页注册

请登录 https://s.osid.org.cn/muZNNBu,后续步骤与手机注册类似。

## 投稿

#### 生成 OSID 码后, 投稿时请将 OSID 码添加到论文 word 文档中(如下图所示), 即可

登录本刊官网 https://www.psychjm.net.cn 投稿。

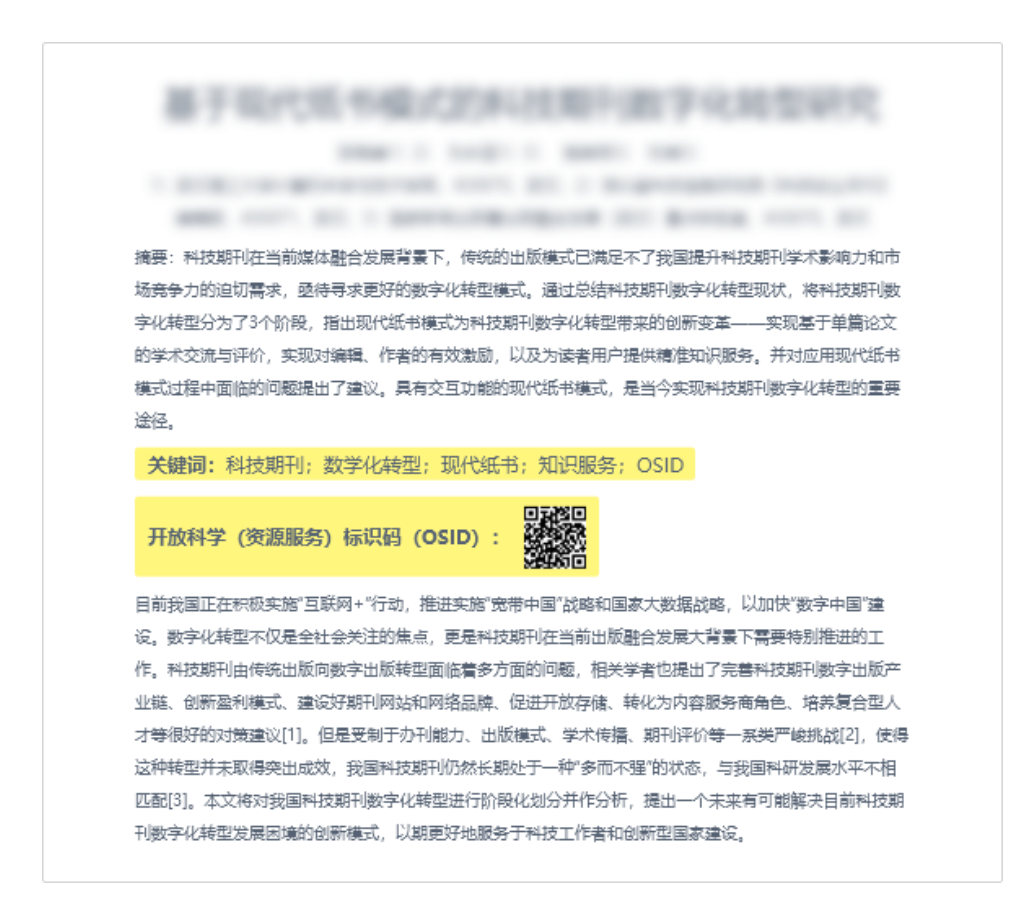